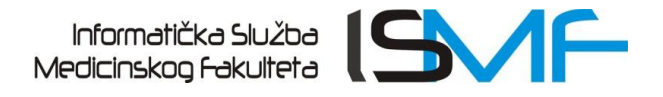

## Upute za prijavu na računala u Windows domeni

Press CTRL + ALT + DELETE to log on

Slika 1.

Na tipkovnici istovremeno pritisnite tipke CTRL, ALT i DELETE (slika 2.)

Nakon što uključite računalo na monitoru će se pojaviti poruka (slika 1.)

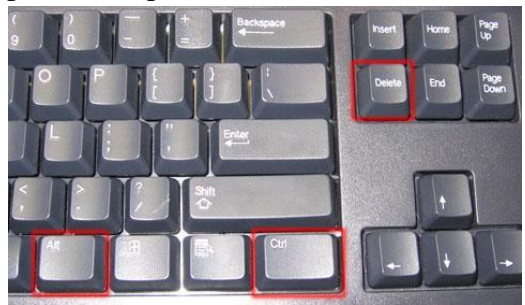

Slika 2.

U računalo se možete ulogirati s korisničkim imenom i zaporkom ili s nastavničkim računom: User name: **Nastava** 

Password: **nastava** 

S korisnika na korisnika se prebacujete koristeći "Switch User" (Slika 3.)

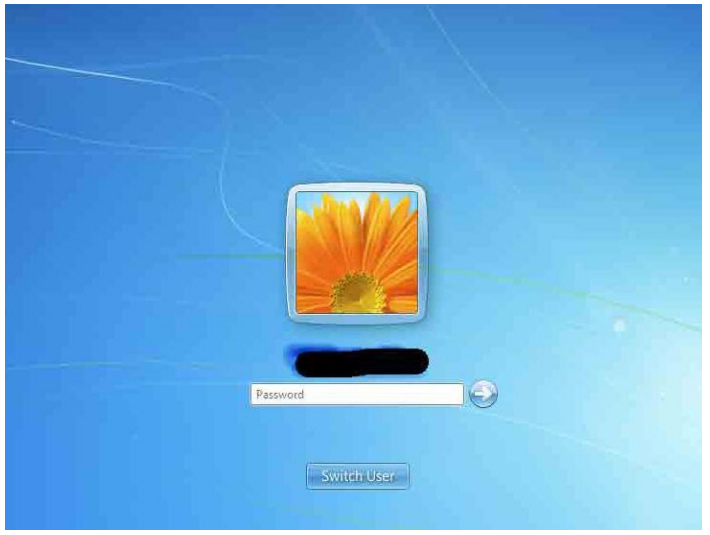

Slika 3.